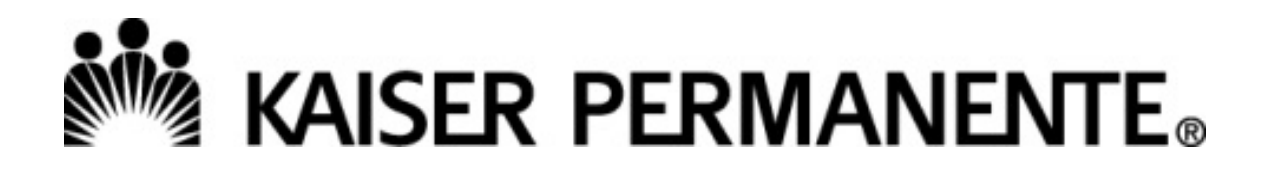

# **Kaiser Foundation Health Plan of Washington**

# **Affiliate Link**

# **User Guide**

Rev. October 17, 2023

Coverage provided by Kaiser Foundation Health Plan of Washington or Kaiser Foundation Health Plan of Washington Options, Inc., referred to as Kaiser Permanente in this publication.

### Contents

| Contents                        | 1  |
|---------------------------------|----|
| Introduction                    | 2  |
| Tips & Tricks                   | 3  |
| Affiliate Link Home Page        | 4  |
| Requesting Chart Access         | 5  |
| Referral/Örder Entry            | 8  |
| Manual/Exception Referral Entry | 21 |
| Referral Status Lookup          | 28 |
| In Basket Messages              | 31 |
| Patient Menu                    | 34 |
|                                 |    |

### Introduction

Affiliate Link is accessed by selecting *Referral Request and Status* from the Kaiser Permanente Washington Secure Provider Portal.

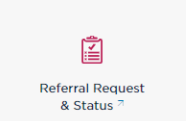

The Secure Provider Portal is accessed by selecting Kaiser Permanente Washington from the OneHealthPort home page. If you do not have a OneHealthPort account, please visit OneHealthPort at <a href="https://www.onehealthport.com/">https://www.onehealthport.com/</a>.

Upon selection of Referral Request and Status, users will be directed to the Affiliate Link home page.

The Affiliate Link home page is organized based on security permissions. User views may vary. If advanced security has not been granted to view patient charts, the tile labeled *Open Chart Review* will not display.

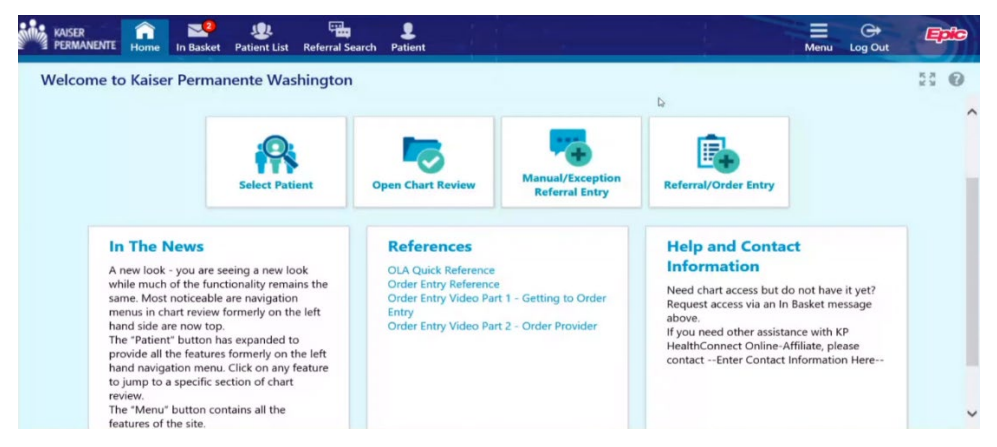

### **IMPORTANT:**

Regardless of whether the provider is the <u>Referring</u> or <u>Referred to</u> provider:

- Providers with an Affiliate Link account (anyone accessing the Kaiser Permanente Washington Secure Provider Portal through OneHealthPort) will receive referral and coverage determinations via the Affiliate Link <u>In Basket</u>.
  - Provider offices without a referring or referred to clinician will follow rules b) and c) below.
- b) If provider has no Affiliate Link account and Kaiser Permanente has a fax number on file, the provider will receive referral and coverage determinations via fax.
- c) If none of the above is set up, the provider will receive a hard copy referral and coverage determination notice via USPS mail.

### **Tips & Tricks**

- A red exclamation point is a required field.
- A yellow yield sign is a recommended field.
- Selecting the magnifying glass will bring up a table of options from which to select
- If you are referring to an <u>owned and operated Kaiser Permanente</u> clinic, choose the To Kaiser option. If you are referring to a provider outside of a Kaiser Permanente owned and operated clinic, choose the standard order.

| REF CARDIOLOGY                        |
|---------------------------------------|
| REF CARDIOLOGY - TO KAISER CARDIOLOGY |

 In some cases, the option to refer to either a Kaiser Permanente provider or an external provider is on the same order. If you are referring to an <u>owned and operated Kaiser Permanente</u> clinic, choose "Internal" if both Internal and External options are displayed. If you are referring to a provider <u>outside</u> of an owned and operated Kaiser Permanente clinic, choose "External."

Class: External P Internal External

- Select the calendar icon to quickly enter a date , or
- Enter T for today's date
- Enter T+ number for today plus x days in the future
- Enter T- number for today back x days in the past
- Enter mb for the first day of the month (month beginning)
- Enter me for the last day of the month (month end)
- Gray fields cannot be edited.
- "Information Only" referrals are no longer being issued. These will now display as Closed. The *status reason* will identify the Closed reason, such as:
  - o Coordination of Benefits
  - Visiting member
  - No further review
- Incoming Provider office is the referred-to provider
- **Outgoing** Provider office is the <u>referring</u> provider

3

- e.g. T+2 will be two days from now
- e.g. T-1 will is yesterday

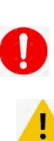

Ç

### Affiliate Link Home Page

- 1. Select **Referral/Order Entry** to request an authorization and/or submit a procedure request. <u>Most</u> <u>contracted</u> providers will use this option unless otherwise instructed.
- 2. Select **Referral Search** to view the status of a requested authorization.
- Select Manual/Exception Referral Entry when the clinic name does not display under Select Ordering Clinic/Tax ID or when the practitioner name does not display under Select Authorizing Provider on the Referral/Order Entry option. <u>Most non-contracted</u> providers will use this option. Some contracted providers may use this option only if instructed to do so.
- 4. Select Patient to search by member name or medical record number.
- 5. Select In Basket to:
  - a. Request chart access if appropriate to the office needs.
  - b. <u>View messages</u> pertaining to authorization requests along with approval and denial notices.
- Select Open Chart Review to view a patient's chart if the office has access. If access is needed, select In Basket and view instructions under <u>Requesting Chart Access</u>.

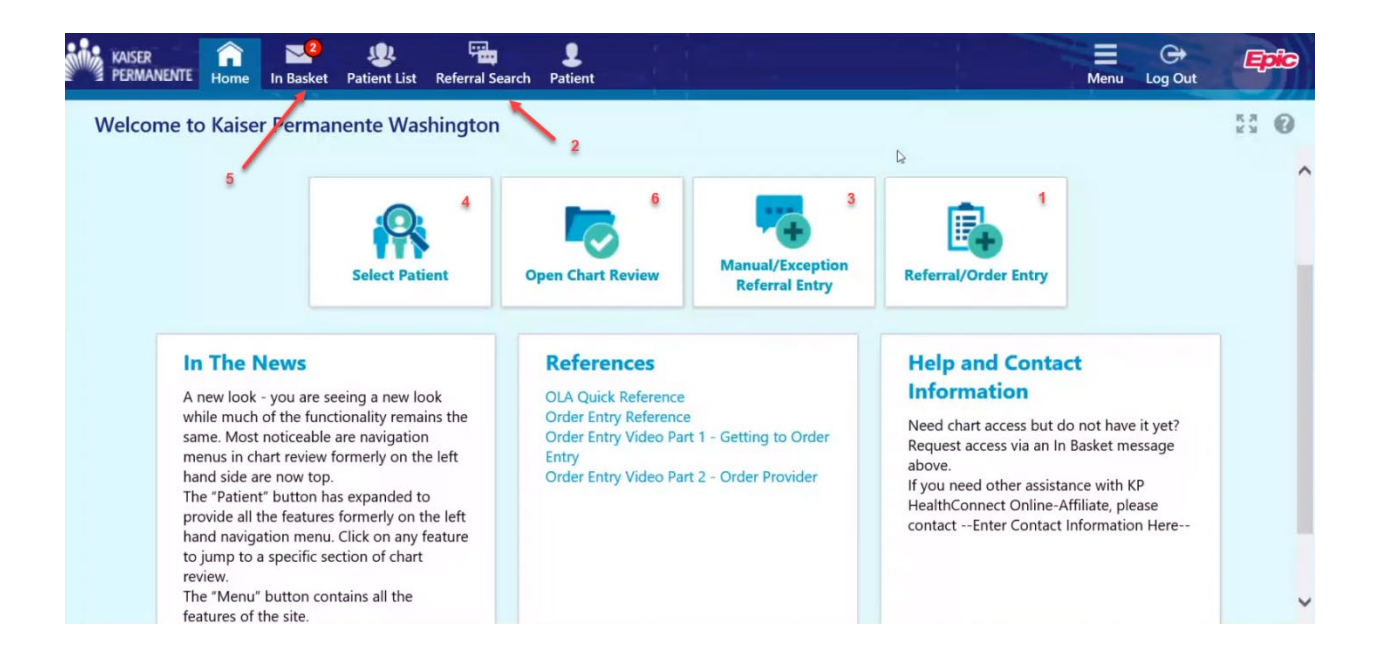

View additional information by selecting the tiles for *In The News*, *References*, and *Help and Contact Information.* 

| In The News                                                                                                    | References                                                                                                    | Help and Contact Information                                                                                                    |
|----------------------------------------------------------------------------------------------------|----------------------------------------------------------------------------------------------------|----------------------------------------------------------------------------------------------------|
| A new look - you are seeing a new look while much<br>of the functionality remains the same. Most<br>noticeable are navigation menus in chart review<br>formerly on the left hand side are now top.<br>The "Patient" button has expanded to provide all the<br>features formerly on the left hand navigation menu.<br>Click on any feature to jump to a specific section of<br>chart review.<br>The "Menu" button contains all the features of the<br>site. | OLA Quick Reference<br>Order Entry Reference<br>Order Entry Video Part 1 - Getting to Order Entry<br>Order Entry Video Part 2 - Order Provider | Need chart access but do not have it yet? Request<br>access via an In Basket message above.<br>If you need other assistance with KP HealthConnect<br>Online-Affiliate, please contactEnter Contact<br>Information Here |
| Need a little more help with the changes? Check out<br>materials in the <i>Reference</i> section.                                                                                                    |                                                                                                    |                                                                                                    |

### **Requesting Chart Access**

Chart access allows providers to view the medical record of a patient with a Kaiser Permanente primary care physician.

Patients located in Kaiser Permanente regions outside of Washington cannot be accessed through this feature. Users must access the patient's Kaiser Permanente home region portal.

1. To request chart access, on the Affiliate Link home page, select In Basket.

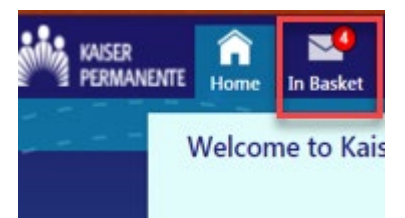

| ġ    | KASER<br>PERMANENTE | Home In Basket Patient List | t Referral Search Uatapum, I | Lily | 1.1 | 1 | Hern        | Ge<br>Log Out | Epic |
|------|---------------------|-----------------------------|------------------------------|------|-----|---|-------------|---------------|------|
|      | 2.4                 | My In Basket                | My Messages                  |      |     |   | 53 <b>G</b> | 0             |      |
|      |                     | My Messages                 | B O<br>New Msg Refresh       |      |     |   |             |               |      |
|      |                     |                             | Folder Summary - My Mess     | 2991 |     |   |             |               |      |
| 4    |                     |                             |                              |      |     |   |             |               |      |
| 1 2  |                     |                             |                              |      | Q   |   |             |               |      |
|      |                     |                             |                              |      |     |   |             |               |      |
|      | <b>B</b> :'         |                             |                              |      |     |   |             |               |      |
| They | 1                   |                             |                              |      |     |   |             |               |      |
|      | - <sup></sup>       |                             |                              |      |     |   |             |               |      |
|      |                     |                             |                              |      |     |   |             |               |      |
|      |                     | My in Basket                |                              |      |     |   |             |               |      |
|      |                     | Opened Patient              |                              |      |     |   |             |               |      |

- 2. Select New Msg.
- 3. Select Request Chart Access from the drop down menu.

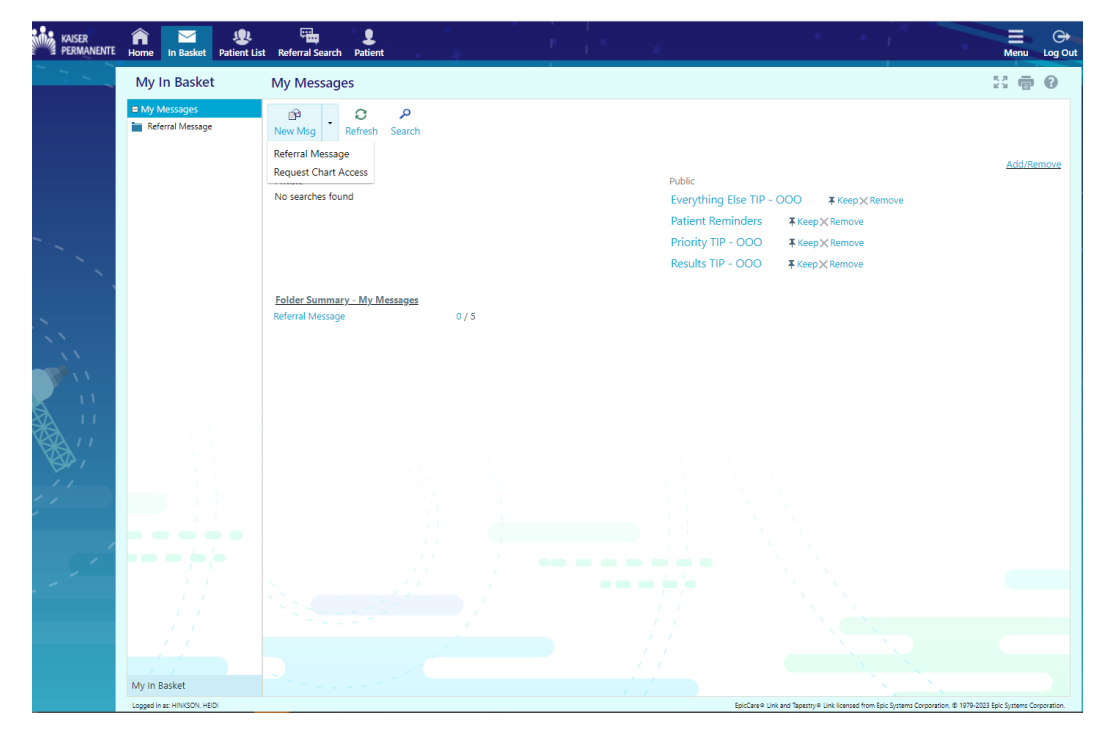

4. Answer the displayed questions, replacing the asterisk \*\*\* with answers to the questions, and select *Send Message*. **Answering all questions will be necessary in order to expedite the request.** 

|                 | Home In Ba    | sket Patient List                              | Referral Search | L<br>Uatapum, Lilly | *                                                                                                    | P                                                                                                    |                                                                                                    | *                                                                                                    | •   | * 1 <sup>*</sup> |             | Menu    | C)<br>Log Out                                                | Epic |
|-----------------|---------------|------------------------------------------------|-----------------|---------------------|----------------------------------------------------------------------------------------------------|----------------------------------------------------------------------------------------------------|----------------------------------------------------------------------------------------------------|----------------------------------------------------------------------------------------------------|-----|------------------|-------------|---------|--------------------------------------------------------------|------|
| NUSER<br>NUMBER | Home In Baske | Pontere List     Pontere List     Pontere List | Reformal Search | Lustapum, tily      | To: Provi<br>Subject: Charling<br>Priority: Routed<br>Priority: Routed<br>Priority: Routed<br>Priority: Routed<br>Routed<br>Rout | ider Network Service<br>The Access Request<br>ine<br>You have smartloot tt<br>$\phi \leftrightarrow \phi \equiv \phi$<br>are to diverge the Access<br>parts to soudent a<br>transformer to a soudent a<br>transformer to a soudent a<br>transformer to a soudent a<br>transformer to a soudent a<br>transformer to a soudent a<br>transformer to a soudent a<br>transformer to a soudent a<br>transformer to a soudent a<br>transformer to a soudent a<br>transformer to a source a<br>transformer to a source a<br>transformer to a | s<br>s<br>dia matcheresolved on<br>only open records<br>only open records<br>only open records<br>only open records<br>only open records<br>only open records<br>of the following<br>get's agroup name?<br>of the following<br>open records<br>open records | removed (None information).<br>de la generation (None information)<br>t Plans inter this requires<br>ing information:<br>***<br>***<br>***<br>***<br>***<br>***<br>***<br>* | ast |                  |             |         | Che Contraction of the Che Che Che Che Che Che Che Che Che C |      |
| )               |               |                                                |                 |                     |                                                                                                    |                                                                                                    |                                                                                                    |                                                                                                    |     | ✓ S              | end Message | × Canci | el                                                           | 5    |

Tip: Select F2 to move to the next set of asterisks.

Once access has been granted, a message will be sent to the provider's In Basket and the *Open Chart* Review tile will display on the Affiliate Link home page upon next log in.

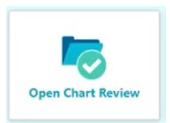

### **Referral/Order Entry**

Most contracted providers will use this option unless otherwise instructed. Most services will not be autoauthorized unless the referral/order is requested through this option.

| 224                                                                                                    | Q                                                                                                    | -                                     |                                                                                                    |                                                                                                    |  |
|----------------------------------------------------------------------------------------------------|----------------------------------------------------------------------------------------------------|---------------------------------------|----------------------------------------------------------------------------------------------------|----------------------------------------------------------------------------------------------------|--|
| FI KAISER PERMANENTE.                                                                                                    | Select Patient                                                                                                    | Manual/Exception<br>Referral Entry    | Referral/Order Entry                                                                                                    | Referral Search                                                                                                    |  |
| In The News<br>A new look - you are seeing a new look while much<br>of the functionality remains the same. Most<br>motiocable are navigation menus in chart releve<br>formerly on the left hand sale are now top.<br>The "Patient" buttom has expanded to provide all the<br>features formerly on the left hand navigation menu.<br>Click on any feature to jump to a specific section of<br>chart releve.<br>The "Menu" buttom contains all the features of the<br>site.<br>Need a little more help with the changes? Check out<br>materials in the <i>Reference</i> section. | References<br>OLA Quick Reference<br>Order Entry Reference<br>Order Entry Video Part 1 - 6<br>Order Entry Video Part 2 - 0 | etting to Order Entry<br>der Provider | Help and Conta<br>Areed chart access but of<br>access via an in Basket<br>If you need other assist<br>Online-Affiliate, please<br>Information Heree- | ct Information<br>Io not have it yet? Request<br>message above.<br>ance with XP HealthConnect<br>contactEnter Contact |  |
|                                                                                                    |                                                                                                    |                                       |                                                                                                    |                                                                                                    |  |

1. Select Referral/Order Entry.

# A Note About **Search My Patients** The patients that display on the *My Patients* list are (1) patients the logged-in user has access to through any of the provider groups they are authorized for, and (2) there is a relationship established between the provider group and Kaiser Permanente (e.g., there is an existing referral for the patient). If the member is not on this list, select *Search All Patients*.

2. If the user performs work on behalf of more than one tax ID, select the appropriate TIN from the list.

| Coverages Demographics Referral/Order Entry Manual/Exception Referral Entry                                                                                                    |          |
|----------------------------------------------------------------------------------------------------|----------|
| ☆ Order Entry                                                                                                    |          |
| Select a Clinic and Authorizing Provider for this order. If you don't see your clinic or provider, please use the Manual/Exception Referral specific authorization request reviewed for a coverage determination. | Entry fe |
| 印 Select Ordering Clinic/Tax ID                                                                                                    |          |
| Patient currently associated with:                                                                                                    |          |
|                                                                                                    |          |
|                                                                                                    |          |
| 0                                                                                                    |          |
| O Select Authorizing Provider                                                                                                    |          |
| • •                                                                                                    |          |
| ✓ Accept                                                                                                    |          |
|                                                                                                    |          |

| Home In Basket Patient L              | ist Referral Search       | Patient  |                | 1                   |           |              |             |           |            | -   | Menu | C+<br>Log Out |
|---------------------------------------|---------------------------|----------|----------------|---------------------|-----------|--------------|-------------|-----------|------------|-----|------|---------------|
| <br><sup>3</sup> Referral/Order Entry | <sup>‡</sup> Chart Review | SnapShot | Results Review | Flowsheets          | Allergies | Problem List | Medications | Histories | Face Sheet | *** |      |               |
| <br>Patient Search                    |                           |          |                |                     |           |              |             |           |            |     | ē    | 0             |
| Search My Patient:                    | ;                         |          | -              |                     |           |              |             |           |            |     |      |               |
|                                       |                           | N        | ame or MRN:    |                     |           |              | P Search    |           |            |     |      |               |
| My Patients Rec                       | ant                       |          | Addition       | hal search criteria |           |              |             |           |            |     |      |               |

- 3. Enter the member name or medical record number and select *Search*.
- 4. Select the member.

| apShot Chart Review                                                                                          | Results Review Flows                        | heets Allergies                                        | Problem List            | Medications Histories                                                                                     | Referral/Order Entry                          | •••• |
|----------------------------------------------------------------------------------------------------|---------------------------------------------|--------------------------------------------------------|-------------------------|----------------------------------------------------------------------------------------------------|-----------------------------------------------|------|
| atient Search                                                                                                |                                             |                                                        |                         |                                                                                                    |                                               | ę    |
| Search My Patients                                                                                           |                                             |                                                        |                         |                                                                                                    |                                               |      |
|                                                                                                    | Name or MRN:                                |                                                        |                         |                                                                                                    | Ø Search                                      |      |
|                                                                                                    | Additio                                     | onal search criteria                                   |                         |                                                                                                    |                                               |      |
|                                                                                                    |                                             |                                                        |                         |                                                                                                    |                                               |      |
| My Patients Recent                                                                                           |                                             |                                                        |                         |                                                                                                    |                                               |      |
| My Patients Recent                                                                                           | MRN                                         | DOB                                                    | Sex                     | Street Address                                                                                            | City                                          |      |
| My Patients Recent<br>Pat Name<br>Cmtapum, Michael                                                           | MRN<br>EID04353300                          | DOB<br>3/1/1972                                        | Sex<br>M                | Street Address<br>13038 Interuban Ave S                                                                   | City<br>Spokane                               |      |
| My Patients Recent<br>Pat Name<br>Cmtapum, Michael<br>Tapumqms, Carly                                        | MRN<br>EID04353300<br>1218                  | DOB<br>3/1/1972<br>7/17/1975                           | Sex<br>M<br>M           | Street Address<br>13038 Interuban Ave S<br>2715 Naches Ave SW                                             | City<br>Spokane<br>RENTON                     |      |
| My Patients Recent<br>Pat Name<br>Crntapum, Michael<br>Tapumqms, Carly<br>Tapumqms, Chuck                    | MRN<br>EID04353300<br>1218<br>12112         | DOB<br>3/1/1972<br>7/17/1975<br>7/17/1975              | Sex<br>M<br>M<br>M      | Street Address<br>13038 Interuban Ave S<br>2715 Naches Ave SW<br>2715 Naches Ave SW                       | City<br>Spokane<br>RENTON<br>RENTON           |      |
| My Patients Recent<br>Pat Name<br>Cmtapum, Michael<br>Tapumqms, Carly<br>Tapumqms, Chuck<br>Tapumqms, Donald | MRN<br>EID04353300<br>1218<br>12112<br>1217 | DOB<br>3/1/1972<br>7/17/1975<br>7/17/1975<br>7/17/1975 | Sex<br>M<br>M<br>M<br>M | Street Address<br>13038 Interuban Ave S<br>2715 Naches Ave SW<br>2715 Naches Ave SW<br>2715 Naches Ave SW | City<br>Spokane<br>RENTON<br>RENTON<br>RENTON |      |

| KAISER<br>PERMANENTE | Home In Bask           | 2 🤹<br>ket Patient List Re                               | eferral Search              | Patient       |                     |                 |                 | Menu Log           | Gout              |
|----------------------|------------------------|----------------------------------------------------------|-----------------------------|---------------|---------------------|-----------------|-----------------|--------------------|-------------------|
| SnapShot             | Chart Review           | Results Review                                           | Flowsheets                  | Allergies     | Problem List        | Medications     | Histories       | Referral/Order Ent | ry                |
| Patient Sea          | irch                   |                                                          |                             |               |                     |                 |                 |                    | •                 |
| Search N             | Ay Patients            |                                                          |                             |               |                     |                 |                 |                    |                   |
| Search A             | All Patients 🛩         |                                                          |                             |               |                     |                 |                 | Make               | e this my default |
| All fields are       | e required. Enter<br>E | the first and last na<br>nter patient inform<br>() Name: | ame exactly as th<br>nation | ney appear on | the patient's Kaise | er Permanente r | nember ID card. |                    |                   |
|                      |                        | Date of birth:                                           |                             |               |                     |                 |                 |                    |                   |
|                      |                        |                                                          |                             |               |                     |                 | 9 Search        | 🗶 Clear            |                   |
|                      |                        |                                                          |                             | 2             |                     |                 |                 |                    |                   |
|                      |                        |                                                          |                             |               |                     |                 |                 |                    |                   |

5. Confirm the correct member is displayed or select *Change patient* from the bottom of the screen to perform another search.

If the following message\*\* is received, return to the home screen by selecting the *Home* button and select <u>Manual/Exception Referral Entry</u>.

We don't have your user record associated with a clinic or authorizing provider yet. Please use the Manual/Exception Referral Entry feature to have this specific authorization request reviewed for a coverage determination.

\*\*Typically, this message appears because the Tax ID, Clinic or authorizing provider is not included within the selection options.

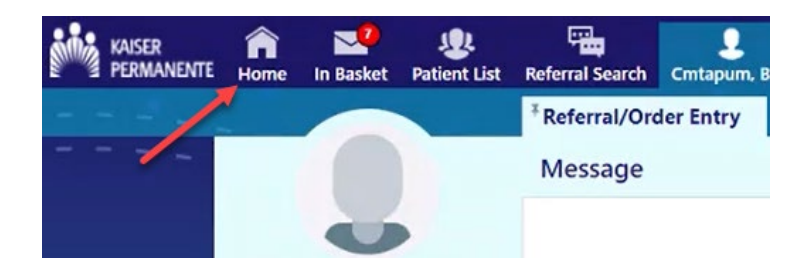

6. After confirming the member, select the provider requesting the service from the drop down menu and select *Accept*.

| SnapShot                     | Chart Review                             | Results Review                                  | Flowsheets                    | Allergies      | Problem List      | Referral/Order Entry         | ••••     |   |
|------------------------------|------------------------------------------|-------------------------------------------------|-------------------------------|----------------|-------------------|------------------------------|----------|---|
| Order Ent                    | ry                                       |                                                 |                               |                |                   |                              | ē        | 0 |
| Select an au<br>authorizatio | thorizing provider<br>n request reviewed | for this order. If you<br>d for a coverage dete | don't see your<br>ermination. | provider, plea | se use the New Re | eferral feature to have this | specific |   |
|                              |                                          | ິ se                                            | elect Authorizin              | ıg Provider    |                   |                              |          |   |
|                              |                                          |                                                 |                               | ſ              |                   |                              |          |   |
|                              |                                          |                                                 |                               |                | ✓ Accept          |                              |          |   |
|                              |                                          |                                                 |                               |                |                   |                              |          |   |

If the expected provider is not displaying in the drop down menu, please select *Home* and use the *Manual/Exception Referral Entry* option.

7. Enter service\* being requested by name, e.g., Cardiology or Colonoscopy, or select the magnifying glass to search. Specialty names and their synonyms will return results.

| le sket Patient Lis | t Referral Search | Japumqms, Sam  |            |               |              | Menu Log Out            | Epic          |
|---------------------|-------------------|----------------|------------|---------------|--------------|-------------------------|---------------|
| SnapShot            | Chart Review      | Results Review | Flowsheets | Allergies     | Problem List | Referral/Order Entry    |               |
| ☆ Order E           | ntry              |                |            |               |              |                         | <b>ē</b> 0    |
| E Preference        | List 📀 Dx Associ  | ation          |            |               |              |                         |               |
| New proce           | dure:             |                | P          |               |              | Mercado, Francis A - 91 | 1939739-FRANC |
| Unsigned n          | new orders (0)    |                |            |               |              |                         |               |
|                     |                   |                | No uns     | signed orders |              |                         |               |
| Orders sigr         | ned in this enco  | unter (0)      |            |               |              |                         |               |
|                     |                   |                |            |               | G            |                         |               |
|                     |                   |                |            |               |              |                         |               |
|                     |                   |                |            |               |              |                         |               |
|                     |                   |                |            |               |              |                         | _             |
|                     |                   |                |            |               |              | _                       | Sign Orders   |

\*Note – Search for the specialty first; using procedure codes will not yield a result. Specific procedures for your request will be found in the individual specialty order form.

8. Results display matching the searched criteria. Type in the service or double click to select the line.

| Please make a selection            |           |          |          |        |                             |   |
|------------------------------------|-----------|----------|----------|--------|-----------------------------|---|
| Procedure: ref gastro I × Search   |           |          |          |        |                             |   |
| My Preference List Matches:        |           |          |          |        |                             |   |
| Name                               | Px Code   | Туре     | Priority | Status | Pref List                   | ~ |
| REF MASSAGE THERAPY                | 99201.221 | Referral |          |        | KPWA AL REFERRAL PROCEDURES |   |
| REF MATERNAL AND FETAL             | 99201.205 | Referral |          |        | KPWA AL REFERRAL PROCEDURES |   |
| REF MENTAL HEALTH                  | 90806.100 | Referral |          |        | KPWA AL REFERRAL PROCEDURES |   |
| REF MENTAL (FOR MH PROVIDERS ONLY) | 99201.427 | Referral |          |        | KPWA AL REFERRAL PROCEDURES |   |
| REF NATUROPATHY                    | 99201.405 | Referral |          |        | KPWA AL REFERRAL PROCEDURES |   |
| REF NEONATOLOGY                    | 99201.404 | Referral |          |        | KPWA AL REFERRAL PROCEDURES |   |
| REF NEPHROLOGY                     | 99201.122 | Referral |          |        | KPWA AL REFERRAL PROCEDURES |   |
| REF NEUROLOGY                      | 99201.123 | Referral |          |        | KPWA AL REFERRAL PROCEDURES | ~ |
| 100 records loaded, load more.     |           |          |          |        | × Cancel                    |   |

| Please make a selection     |           |               |        |                             |      |
|-----------------------------|-----------|---------------|--------|-----------------------------|------|
| Procedure: ref gastro       | × Search  |               |        |                             |      |
| My Preference List Matches: |           |               |        |                             |      |
| Name                        | Px Code   | Type Priority | Status | Pref List                   |      |
|                             | 99201.114 | Referral      |        | KPWA AL REFERRAL PROCEDURES |      |
|                             |           |               |        |                             |      |
|                             |           |               |        |                             |      |
|                             |           |               |        |                             |      |
|                             |           |               |        |                             |      |
|                             |           |               |        |                             |      |
|                             |           |               |        |                             |      |
|                             |           |               |        |                             |      |
|                             |           |               |        |                             |      |
|                             | 11 1      |               |        |                             |      |
| 1 record loaded.            |           |               |        | × Ca                        | ncel |

### Mental Health examples:

| Please make a selection                         |           |          |          |        |                             |
|-------------------------------------------------|-----------|----------|----------|--------|-----------------------------|
| Procedure:                                      |           |          |          |        |                             |
| My Preference List Matches:                     |           |          |          |        |                             |
| Name                                            | Pa Code   | Type     | Priority | Status | Pref List                   |
| REF MENTAL (FOR MH PROVIDERS ONLY) (was MENTAL) | 99201.427 | Referral |          |        | KPWA AL REFERRAL PROCEDURES |
| REF MENTAL HEALTH                               | 90806.100 | Referral |          |        | KPWA AL REFERRAL PROCEDURES |

| Please make a selection                         |           |          |          |        |                             |
|-------------------------------------------------|-----------|----------|----------|--------|-----------------------------|
| Procedure: Protection                           |           |          |          |        |                             |
| My Preference List Matches:                     |           |          |          |        |                             |
| Name                                            | PxCode    | Type     | Priority | Status | Prefilist                   |
| REF MENTAL HEALTH GAS CHEM DEP                  | 90805,100 | Refertal |          |        | KPWA AL REFERRAL PROCEDURES |
| REF CHEMICAL DEPENDENCY                         | 99201.425 | Referral |          |        | KPWA AL REFERRAL PROCEDURES |
| REF CHEMICAL DEPENDENCY (FOR CD PROVIDERS ONLY) | 99201.424 | Referral |          |        | KPWA AL REFERRAL PROCEDURES |

| Please make a selection                |   |           |          |          |        |                             |
|----------------------------------------|---|-----------|----------|----------|--------|-----------------------------|
| Procedure: Search                      |   |           |          |          |        |                             |
| My Preference List Matches:            |   |           |          |          |        |                             |
| Name                                   | / | Px Code   | Type     | Priority | Status | Prof List                   |
| REF SUBCIONE TREATMENT (JALA SUBCIONE) | * | 99201.425 | Referral |          |        | KPWA AL REFERRAL PROCEDURES |

9. Select the line to confirm the procedure.

The edit screen displays.

10. If prompted, select either *Internal* to refer to a Kaiser Permanente provider or *External* to refer to a non-Kaiser Permanente provider.

| SnapShot Chart Review  | Results Review                         | Flowsheets                        | Allergies                   | Problem                  | List Re                 | eferral/Order E   | ntry | ••• | 23) |  |
|------------------------|----------------------------------------|-----------------------------------|-----------------------------|--------------------------|-------------------------|-------------------|------|-----|-----|--|
| Order Entry 🕨 Edit Ord | ler                                    |                                   |                             |                          |                         |                   |      | ē   | 0   |  |
| REF GASTROENT          | EROLOGY                                |                                   |                             |                          |                         |                   |      |     |     |  |
|                        | Class: Internal [1008]                 |                                   | Interr                      | nal Exte                 | ernal                   |                   |      |     |     |  |
| Process instruc        | tions: If you think to order and place | his request<br>an order :         | could be ha<br>for an e-con | ndled virt<br>sult for t | ually, re<br>the specia | move this<br>lty. | ~    |     |     |  |
|                        |                                        |                                   |                             |                          |                         |                   |      |     |     |  |
|                        |                                        |                                   |                             |                          |                         |                   |      |     |     |  |
|                        |                                        |                                   |                             |                          |                         |                   |      |     |     |  |
| Ret                    | terral: Priority:                      | Routine [1]                       |                             | P                        | Routine                 | Urgent            |      |     |     |  |
|                        | 🚯 To dept:                             |                                   |                             | Q                        |                         |                   |      |     |     |  |
|                        | To dept spec:                          | Gastroenterol                     | ogy [9]                     | Q                        |                         |                   |      |     |     |  |
| Ques                   | tions:                                 | Answer                            |                             |                          |                         |                   |      |     |     |  |
|                        | 1. Select the corre                    | Select the correct questions. 😝 🗸 |                             |                          |                         |                   |      |     |     |  |
|                        |                                        |                                   |                             |                          |                         |                   |      |     |     |  |
|                        |                                        |                                   |                             |                          |                         |                   |      |     |     |  |

| SnapShot  | Chart Review    | Results Review                                                                                        | Flowsheets                                                                                                    | Allergies                                                                                                    | Problem List                                                                                                    | Medications                                                         | Demograph |
|-----------|-----------------|----------------------------------------------------------------------------------------------------|----------------------------------------------------------------------------------------------------|----------------------------------------------------------------------------------------------------|----------------------------------------------------------------------------------------------------|---------------------------------------------------------------------|-----------|
| ☆ Order E | intry 🕨 Edit Or | der                                                                                                   |                                                                                                    |                                                                                                    |                                                                                                    |                                                                     |           |
|           | REF GASTROEN    | TEROLOGY                                                                                              |                                                                                                    |                                                                                                    |                                                                                                    |                                                                     |           |
|           | Process instru  | ctions: If additional<br>coverage an<br>If you choos<br>adjudicate a<br>Select a pro<br>is not availa | services are entern<br>d will not be inclu<br>e "Other" in the R<br>nd a coverage det<br>vider specialty by o<br>ble for the location | ed in the comme<br>ded in the final o<br>eferral Reason b<br>ermination may<br>clicking one of th<br>, your request V | ent box, they will not l<br>overage determination<br>ox, your request WILL<br>be delayed.<br>The choices. If you selev<br>VILL NOT auto- adjud | be reviewed for<br>n.<br>NOT auto-<br>ct a specialty that<br>icate. |           |
|           | R               | eferral: To prov                                                                                      | spec: Gastroent                                                                                                    | erology [9]                                                                                                    | P                                                                                                    |                                                                     |           |
|           |                 | 🔥 To pro                                                                                              | vider:                                                                                                    |                                                                                                    | P                                                                                                    |                                                                     |           |
|           |                 |                                                                                                    | Addres                                                                                                    | 5                                                                                                    |                                                                                                    |                                                                     | Q         |
|           |                 | 🙏 To lo                                                                                               | c/pos:                                                                                                    |                                                                                                    | Q                                                                                                    |                                                                     |           |

- 11. Process Instructions: These are very important to read, as they have specific information depending on the request.
  - a. If additional services are entered in the comment box, they will <u>not</u> be reviewed for coverage and will not be included in the final coverage determination.
- 12. The *To provider* specialty will default. If this is incorrect, select the magnifying glass to change it.

• If you are choosing a specialty that does not match the initial search in step 7, please cancel and start the search anew.

| Please make a selection                                      |        |
|--------------------------------------------------------------|--------|
| To provider specialty: Destro × Search                       |        |
| Search Matches:                                              |        |
| Title                                                        | Number |
| Gastroenterology                                             | 9      |
| Pediatric Gastroenterology (aka Gastroenterology, Pediatric) | 299    |

- 13. To locate a referred *To provider*, either:
  - a. Enter the provider name in the To provider field and press enter, or
    - i. If this option is chosen and a provider autopopulates to the field, there was only one provider option meeting the search criteria available.
  - b. Use the magnifying glass to perform a search.

| SnapShot  | Chart Review    | Results Review                                     | Flowsheets                                     | Allergies                              | Problem L                 | ist Re                | ferral/Ord          | er Entry     |            |
|-----------|-----------------|----------------------------------------------------|------------------------------------------------|----------------------------------------|---------------------------|-----------------------|---------------------|--------------|------------|
| ☆ Order E | intry 🕨 Edit Or | der                                                |                                                |                                        |                           |                       |                     |              | <b>†</b> 0 |
|           |                 | Select a provi<br>select a speci<br>request WILL N | der specialty<br>alty that is<br>OT auto- adju | y by clickin<br>not availab<br>dicate. | g one of th<br>le for the | e choice:<br>location | s. If you<br>, your | ~            |            |
|           | Referra         | al: Priority:                                      | Routine [1]                                    |                                        | P 🗸                       | Routine               | Urgent              |              |            |
|           |                 | To prov spec:                                      | Gastroenterolog                                | ју [9]                                 | P                         | N                     |                     |              |            |
|           |                 | To provider:                                       |                                                |                                        | 9                         | >                     |                     |              |            |
|           |                 |                                                    | Address                                        |                                        |                           |                       |                     | $\checkmark$ |            |
|           | $\Im$           | To loc/pos:                                        |                                                |                                        | Q                         |                       |                     |              |            |

The Provider Search screen will appear.

- 14. Complete fields and select Search. Filling in more fields will narrow the search results.
- 15. To search for all providers that offer the specialty, leave all fields except *Specialty* blank and select the *Search* button.

| rovider Search       |   |                     |                           | 0 |
|----------------------|---|---------------------|---------------------------|---|
| Name:                |   | City:               |                           |   |
| State:               | Q | ZIP:                |                           |   |
| Internal Department: | Q | Provider Specialty: | Gastroenterology [9]      |   |
| Gender:              | Q | Language:           | Q                         |   |
| Geographic Area:     | Q |                     |                           |   |
|                      |   |                     | 🔎 Søgrch 🔌 Clear 🗙 Cancel |   |

Providers meeting the search criteria will display based on proximity to the patient's home address. If an expected provider did not display, select either *Next Level* or *All In-Net Levels* to view all providers within the Kaiser Permanente network meeting the search criteria.

- Utilize the scroll bar on the right hand side of the screen to view additional providers.
- Additional providers may display. Note the <u>network level</u> with Kaiser Permanente.
- Click on the header to re-sort.

| Pro                     | ovider Search                                    |                     |                                                                           |                                                 | •                          |
|-------------------------|--------------------------------------------------|---------------------|---------------------------------------------------------------------------|-------------------------------------------------|----------------------------|
| ⊞ <mark>Se</mark><br>Se | arch Criteria<br>arch Results: 9 providers found |                     |                                                                           | (Next Lev                                       | el) (All In-Net Levels)    |
|                         | Provider Name                                    | Network Information | Location                                                                  | Location Address                                | Distance From<br>Patient ⊾ |
| 0                       | WHIDBEYHEALTH MEDICAL CENTER                     | In-Network          | WHIDBEYHEALTH MEDICAL CENTER                                              | 101 N MAIN ST COUPEVILLE WA 98239               | 150.53 mi                  |
| 0                       | WHIDBEYHEALTH MEDICAL CENTER                     | In-Network          | WHIDBEYHEALTH MEDICAL CENTER                                              | 101 N MAIN ST COUPEVILLE WA 98239               | 150.53 mi                  |
| 0                       | SKAGIT NORTHWEST ORTHOPEDICS ASC AT CONTINENTAL  | In-Network          | SKAGIT NORTHWEST ORTHOPEDICS ASC AT CONTINENTAL                           | 1500 Continental PI Mount Vernon WA<br>98273    | 152.15 mi                  |
| 0                       | SKAGIT REGIONAL HEALTH                           | In-Network          | SKAGIT REGIONAL CLINICS-RIVERBEND                                         | 2320 FREEWAY DR MOUNT VERNON WA<br>98273        | 153.01 mi                  |
| 0                       | SKAGIT NORTHWEST ORTHOPEDICS                     | In-Network          | SKAGIT NORTHWEST ORTHOPEDICS - COMMERCIAL AVE                             | 2720 COMMERCIAL AVE ANACORTES WA<br>98221       | 163.52 mi                  |
| 0                       | SKAGIT NORTHWEST ORTHOPEDICS ASC AT LAVENTURE    | In-Network          | SKAGIT NORTHWEST ORTHOPEDICS - COMMERCIAL AVE                             | 2720 COMMERCIAL AVE ANACORTES WA<br>98221       | 163.52 mi                  |
| 0                       | PEACEHEALTH MEDICAL GROUP                        | In-Network          | PEACEHEALTH WOUND HEALING CENTER                                          | 4280 MERIDIAN ST STE 110 BELLINGHAM<br>WA 98226 | 177.12 mi                  |
| 0                       | PEACEHEALTH ST JOSEPH MEDICAL GROUP              | In-Network          | PEACEHEALTH WOUND HEALING CENTER                                          | 4280 MERIDIAN ST STE 110 BELLINGHAM<br>WA 98226 | 177.12 mi                  |
| 0                       | PEACEHEALTH MEDICAL GROUP                        | In-Network          | PEACEHEALTH MEDICAL GROUP CENTER FOR ORTHOPEDICS & SPORTS MEDICINE-LYNDEN | 1610 GROVER ST STE C6 LYNDEN WA<br>98264        | 185.36 mi                  |
|                         |                                                  |                     |                                                                           | ✓ Acce                                          | pt X Cancel                |

If the provider being sought is not displaying, leave the *To Provider* field blank and enter comments with the *Referred To* provider contact information.

### Without the required information, Kaiser Permanente cannot process the request.

#### **Required information:**

- Provider/clinic name
- Full clinic address
- Phone number of the clinic
- If known, include the TIN or NPI

16. To select a provider, click the radio button next to the provider's record and click Accept.

| Pro  | vider Search                                       |                  |                                                                                                    |                       |                                                     |                                                               | 6                     |   |
|------|----------------------------------------------------|------------------|----------------------------------------------------------------------------------------------------|-----------------------|-----------------------------------------------------|---------------------------------------------------------------|-----------------------|---|
| E Se | arch Criteria<br>arch Results: 20 pro              | oviders foun     | d                                                                                                    |                       |                                                     |                                                               |                       |   |
| ~    | Name                                               | Level<br>Title ▲ | Multiple Provider Specialties                                                                                                    | Multiple<br>Languages | Level Location/Place of<br>Service                  | Level<br>Location/Place<br>of Service<br>Address              | Facility<br>Specialty | ^ |
| 0    | PEACEHEALTH<br>MEDICAL GROUP<br>- SEDRO<br>WOOLLEY | Preferred        | Family Medicine, Emergency Medicine, Cardiology,<br>Gastroenterology, Urgent Care, Allergy & Immunology,<br>Neurology, Obstetrics/Gynecology, Orthopedic Surgery,<br>Pulmonary Medicine, Nuclear Medicine, Sports Medicine,<br>Gerontology/Geriatrics;Midwifery, Consultative Internal<br>Medicine, Sleep Medicine, Cardiac Electrophysiology,<br>Interventional Cardiology |                       | PEACEHEALTH<br>MEDICAL GROUP<br>[850000811]         | 1990 Hospital<br>Dr SEDRO<br>WOOLLEY WA<br>98284              |                       |   |
| 0    | Northwest<br>Gastroenterology<br>Clinic            | Preferred        | Family Medicine, Gastroenterology, Consultative Internal<br>Medicine                                                                                                    |                       | NORTHWEST<br>GASTROENTEROLOGY<br>CLINIC [800001495] | STE 301 2979<br>Squalicum Pkwy<br>BELLINGHAM<br>WA 98225-1813 |                       |   |
| 0    | Northwest                                          | Preferred        | General Surgery, Gastroenterology                                                                                                    |                       | NORTHWEST                                           | STE 202 2930                                                  |                       | ~ |
| V    |                                                    |                  |                                                                                                    |                       |                                                     | ✓ Accept                                                      | X Cancel              | 1 |

The edit screen re-displays and the provider has populated the *To provider* field. The address may display as a P.O. Box. This is the address Kaiser Permanente has on record for the provider organization. The referred to provider office should confirm their clinic location with the patient when scheduling an appointment.

| Class:                | External [1007]                                                                      | Q                                                                                                    | Internal                                                          | 🗸 Exter                                                 | nal                                                               |                                              |              |
|-----------------------|--------------------------------------------------------------------------------------|----------------------------------------------------------------------------------------------------|-------------------------------------------------------------------|---------------------------------------------------------|-------------------------------------------------------------------|----------------------------------------------|--------------|
| Process instructions: | are referring<br>If you choose<br>NOT auto-adjud<br>Select a provi<br>select a speci | to any other phys:<br>"Other" in the Rei<br>icate and a covers<br>der specialty by o<br>alty that is not a | ician, cho<br>ferral Rea<br>age determ<br>clicking o<br>available | oose "Ex<br>ason box<br>mination<br>one of t<br>for the | xternal".<br>x, your re<br>n may be d<br>the choice<br>a location | quest WILL<br>elayed.<br>s. If you<br>, your | <            |
| Peferral              | request WILL N                                                                       | OT auto- adjudicat                                                                                         | te.                                                               |                                                         | Deutine                                                           | Unevent                                      |              |
| Referral.             | Priority:                                                                            | Routine [1]                                                                                                |                                                                   |                                                         | Koutine                                                           | Orgent                                       |              |
|                       | To prov spec:                                                                        | Gastroenterology [9]                                                                                       |                                                                   | 0                                                       |                                                                   |                                              |              |
|                       | To provider:                                                                         | DIGESTIVE HEALTH CO                                                                                        | ONSULTANTS                                                        | PLP                                                     |                                                                   |                                              |              |
|                       |                                                                                      | Address                                                                                                    |                                                                   |                                                         |                                                                   |                                              |              |
|                       |                                                                                      |                                                                                                    |                                                                   |                                                         |                                                                   |                                              | $\checkmark$ |
|                       | To loc/pos:                                                                          | DIGESTIVE DISEASE &                                                                                        | ENDOSCOPY                                                         | CP                                                      |                                                                   |                                              |              |

17. If prompted, select the correct questions pertaining to the request from the drop down – *Internal* if referring into a Kaiser Permanente provider or clinic, *External* if referring to a non-Kaiser Permanente provider or contracted network provider.

| Class:                | External [1007]         | P Internal        | ✓ External        |
|-----------------------|-------------------------|-------------------|-------------------|
| Process instructions: | are referring to any ot | cher physician, c | hoose "External". |

18. Answer questions by selecting from the drop down or by using the magnifying glass to search for options. Questions vary depending on values selected.

| Questions: |                                                                                                    | Ansv | ver     |    |   |   |
|------------|----------------------------------------------------------------------------------------------------|------|---------|----|---|---|
|            | 1. Indicate the timeframe that patient care needs to occur:                                                      |      |         |    |   | • |
|            | 2. Reason For Referral?                                                                                          |      |         |    |   | • |
|            | 3. Requested Place Of Service?                                                                                   | Offi | ce [11] |    | ρ |   |
|            | 4. Facility For Procedure (If facility is not in list add in comments below)                                     |      |         |    | ρ |   |
|            | 5. Ok to substitute an in network provider if the chosen referred to provider is not<br>in the member's network? | Y    | 'es     | No |   |   |
|            | 6. Is this a retrospective request? (In the past)                                                                | Y    | 'es     | No |   |   |
|            | 7. Contact Name:                                                                                                 |      |         |    |   |   |
|            | 8. Contact Number/Ext:                                                                                           |      |         |    |   |   |
|            | 9. Referred services may be covered by another party?                                                            | Y    | 'es     | No |   |   |

**ALERT:** Ok to substitute an in-network provider if the chosen referred to provider is not in the member's network?

- If you answer **yes**, this allows the Kaiser Permanente referral team to update the authorization to an in-network provider.
- If you answer no, the request will follow Kaiser Permanente's current process of clinical review. To indicate the reason for selection of "No," enter a comment in the Comment field. This is not required.

| Does patient have any functional status or cognitive limitations?                             | No                         |
|-----------------------------------------------------------------------------------------------|----------------------------|
| 🖌 Is this a retrospective request? (In the past)                                              | Yes                        |
| Solution Was the earliest visit more than 7 days ago?                                         | Yes                        |
| Solution Number of visits missing authorization?                                              | 1                          |
| Surface List date(s) missing authorization?                                                   | 2/3                        |
| Is the REASON the authorization was not requested timely due to<br>extenuating circumstances? | Yes 🔹                      |
| $\leq$ Select the appropriate reason(s):                                                      | Unable to know the pat × < |
| Se Contact Name:                                                                              | 0                          |
| Se Contact Phone/Ext:                                                                         | 0                          |

REMINDER: Entering Comments will not stop the referral from processing as it has historically.

19. *Dx association*: Enter as many diagnoses as appropriate. Select the magnifying glass to search.

- 20. If you are providing supplemental material such as chart notes, select Add files.
- 21. Browse for the file.
- 22. Attach.

| Dx association: | Add a new diagnosis:   |          |          |
|-----------------|------------------------|----------|----------|
| Attach files:   | Add files              |          |          |
|                 | 100.0 MB Total Allowed | 0 Files  |          |
|                 |                        | ✓ Accept | × Cancel |

- 23. Confirm the file is attached.
  - a. File name will display.
  - b. File size will display.
  - c. Screen will indicate number of files attached.
- 24. Enter (optional) description.
- 25. Attach additional files if appropriate.

| 0           |  |  |  |
|-------------|--|--|--|
| Description |  |  |  |
| chart notes |  |  |  |

#### 26. Select Accept.

The *Referral/Order Entry* screen reappears, and the system displays that there is an Unsigned new order.

| ☆ Order Entry                                                             | <b>e</b> 0                           |
|---------------------------------------------------------------------------|--------------------------------------|
| E Preference List O Dx Association New procedure: Unsigned new orders (1) | Mercado, Francis A - 911939739-FRANC |
| REF GASTROENTEROLOGY                                                      | 1                                    |
| Orders signed in this encounter (0)                                       |                                      |
|                                                                           |                                      |
|                                                                           |                                      |

- 27. Review the request for accuracy.
- 28. If necessary, select the pencil icon to edit,
- 29. If additional orders/referrals are needed for this patient, you can continue to add orders. Once ready to sign and submit, they can be submitted at the same time.

| ☆ Order Entry                                                                                                    | ē          | 0  |
|----------------------------------------------------------------------------------------------------|------------|----|
| E Preference List 📀 Dx Association                                                                                                    |            |    |
| New procedure:                                                                                                    |            |    |
| Unsigned new orders (3)                                                                                                    |            |    |
| REF ORTHO                                                                                                    |            | 丗  |
| Image: Second second second |            |    |
| REF PT                                                                                                    |            | 丗  |
| 📀 External                                                                                                    |            |    |
| REF RADIOLOGY                                                                                                    |            | 8  |
| ⊗ External                                                                                                    |            |    |
| Orders signed in this encounter (0)                                                                                                    |            |    |
| Don't see the order you're looking for? Try Order Review.                                                                                                    |            |    |
| ~                                                                                                    | Sign Order | rs |

- 30. Select *Sign Orders* in the lower right corner of the screen. Only those who are authorized to do so should Sign Orders and are representing the provider and provider office when doing so.
- 31. The Confirmation screen will appear that the order has been signed.

| ☆ Order Entry                       | ē 0                                   |
|-------------------------------------|---------------------------------------|
| E Preference List O Dx Association  | Mercado, Francis A - 911939739-FRANC. |
| Unsigned new orders (0)             |                                       |
|                                     | No unsigned orders                    |
| Orders signed in this encounter (1) |                                       |
| REF GASTROENTEROLOGY                |                                       |
| Scheduling needed. External         |                                       |
|                                     |                                       |

### Manual/Exception Referral Entry

Select *Manual/Exception Referral Entry* when the clinic name is not under the *Ordering Clinic/Tax ID* on the *Referral/Order Entry* option. Most non-contracted providers will use this option. Some contracted providers may use this tool only if instructed by Kaiser Permanente.

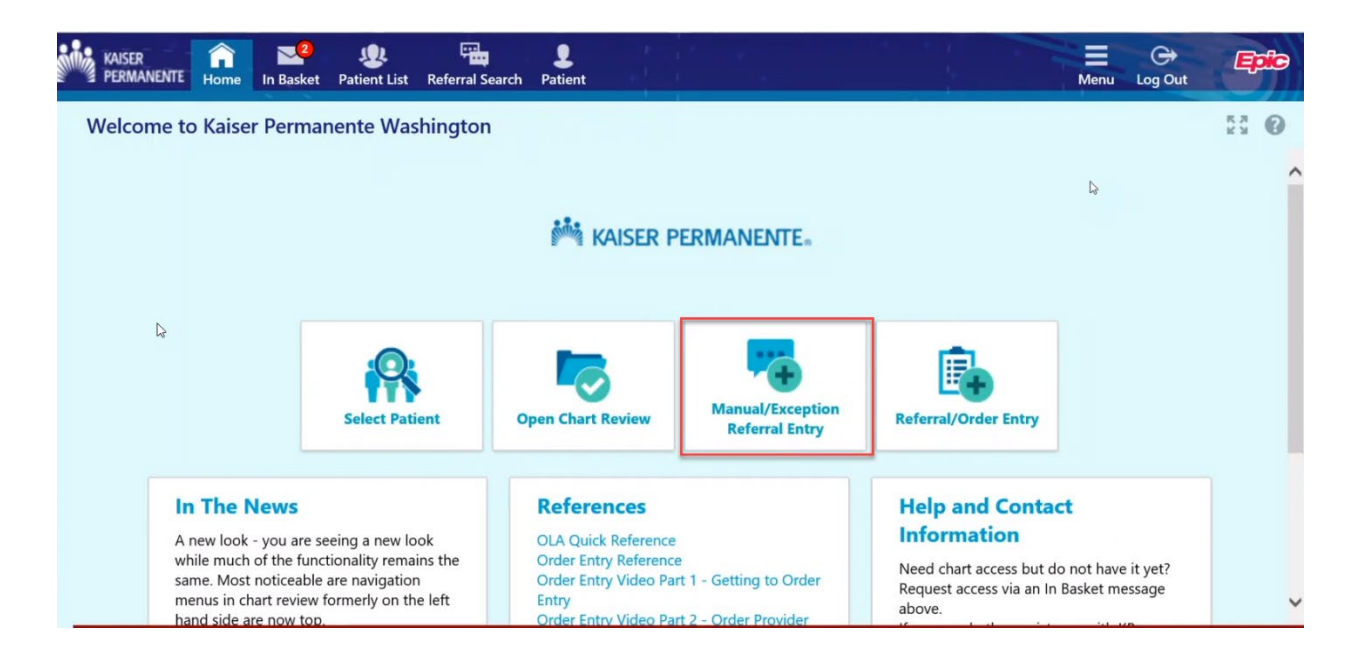

If the following message is displayed, return to the the home screen by selecting the *Home* button and select <u>*Referral/Order Entry*</u>.

Do you see your Clinic and/or Authorizing Provider in the Order Entry feature? If so, using this feature will cause a delay in your request. Please use Referral/Order Entry (tab above). If your Ordering Clinic or Authorizing Provider is not displayed on the Order Entry screen, please continue.

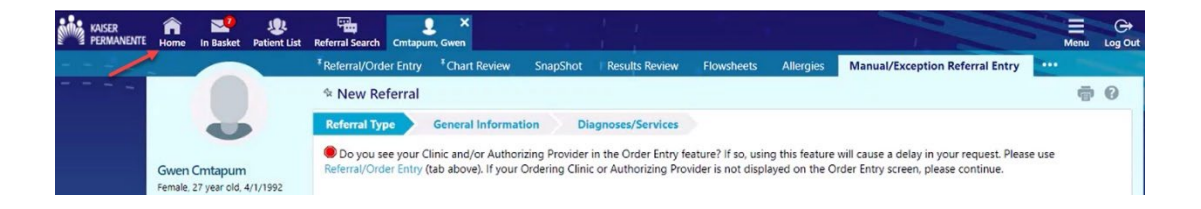

If the Ordering Clinic or Authorizing Provider is not displayed on the Order Entry screen, please continue.

- 1. Select Manual/Exception Referral Entry.
- 2. Enter member name or medical record number and select Search.
- 3. Select member.

- 4. Confirm the correct member is displaying or select *Change patient* from the bottom left side of the screen to search again.
- 5. Use the magnifying glass to search for *Referral type*.

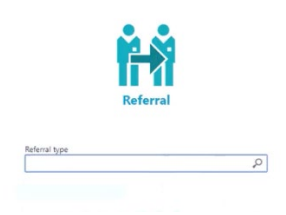

#### 6. Select *Referral type.*

7. Scroll to the appropriate selection or use the *Referral type* search bar to locate the type.

| Please make a selection |    |       |
|-------------------------|----|-------|
| Referral type: Search   |    |       |
| Search Matches:         |    |       |
| Name                    | ID | ~     |
| Alternative Health      | 14 |       |
| Ambulance               | 40 |       |
| Dialysis                | 43 |       |
| DME/9&O                 | 12 |       |
| Eye Care                | 62 |       |
| Home Health Services    | 1  |       |
| Hospice OP              | 46 |       |
| Laboratory Services     | 47 | ~     |
| 18 items loaded.        | ×c | ancel |

Upon selection, the *New Referral* tab and the selected referral type will display. The most common use is Outpatient Services.

#### 8. Select Next.

The *General Information* tab will display. Content may vary based on the selection made in the prior screen.

#### 9. View *Priority*; update if appropriate.

| (i) Genera  | I Information |      |                  |            |                     |        |     |   |
|-------------|---------------|------|------------------|------------|---------------------|--------|-----|---|
| Priority    |               |      | Туре             |            |                     | Reason |     |   |
| Routine [1] |               | × ,O | DME/P&O [12]     |            |                     |        | θ   | P |
| Class       |               |      | Number of visits | Start date | <br>Expiration date |        | Ν   |   |
| <b>V</b>    | Outgoing      |      | 1                | θ          |                     | ]      | hơ" |   |
|             |               |      |                  |            |                     |        |     |   |

| Please make a selection | n      |    |
|-------------------------|--------|----|
| Priority:               | Search |    |
| Search Matches:         |        |    |
| Name                    |        | ID |
| Routine                 |        | 1  |
| Urgent                  |        | 2  |

*Referral Type* selected in the prior screen displays. If the referral type needs to be changed, select the *Back* button from the bottom right of the screen and re-select.

10. Select the *Reason* for the referral.

| Please make a selection                 |    |
|-----------------------------------------|----|
| Reason: Search                          |    |
| Search Matches:                         |    |
| Name                                    | ID |
| Consult Only                            | 1  |
| Evaluate and Treat-Surgery if Indicated | 3  |
| Itemized Services                       | 13 |
| Procedure Only                          | 15 |
| Second Opinion Only                     | 9  |

11. View *Number of visits* (or duration). Service will determine if this is number of visits or number of months. Update if appropriate. These will be reviewed by the referral team and final determination will be made on the number of visits.

| Num | ber o | of visits |
|-----|-------|-----------|
| 1   |       |           |

- 12. Select *Start* date. We recommend using the calendar to make your selection or use the shortcut noted in <u>Tips & Tricks</u>.
  - a. A retro referral may be requested up to 6 months in the past.
  - b. A future referral may be requested up to 30 days in the future.
- 13. Select *Referral By Provider* by selecting the magnifying glass to search. If the table displays blank upon searching, this field may be left blank.
- 14. View *Location/POS*; update the location or place of service if appropriate.

| 🖘 Referral | Ву |             |          |   |
|------------|----|-------------|----------|---|
| Provider   |    | Location/PO | S        |   |
|            | 4  | 0           | <u>A</u> | Q |

#### **Referral To Provider**

Providers are a provider place of service, not a practitioner (physician, ARNP, etc)

| 🔫 Referral To      | <i>40</i>   |          |   |
|--------------------|-------------|----------|---|
| Provider           | Location/PC | DS       |   |
| <u>^</u>           | 9           | <u> </u> | Q |
| Provider specialty | Location/PC | DS type  |   |
| θ                  | 2           | θ        | Q |

- 15. *Provider specialty* is a required field. We recommend completing this field first.
- 16. Select the magnifying glass under the *Provider* field to begin the search.

| SnapShot  | Chart Review      | Results Review | Flowsheets | Allergies | Manual/Exc       | eption Referral Entry |         |    |
|-----------|-------------------|----------------|------------|-----------|------------------|-----------------------|---------|----|
| ☆ Provide | er Search         |                |            |           |                  |                       | ę       | •  |
|           | Name:             | 1              |            |           | City:            |                       |         |    |
|           | State:            |                |            | 0         | ZIP:             |                       |         |    |
| Inte      | ernal Department: |                |            | Prov      | vider Specialty: |                       |         | P  |
|           | Gender:           |                |            | 0         | Language:        |                       |         | P  |
|           | Geographic Area:  |                |            | 0         |                  |                       |         |    |
|           |                   |                | 6          |           |                  | 🔎 Search 🔌 Clear      | X Cance | el |

17. If specialty was not entered on the prior screen, enter specialty or select the magnifying glass to search for and select the specialty.

| Provider Search      |    |                     | ē 0                             |
|----------------------|----|---------------------|---------------------------------|
| Name:                |    | City:               |                                 |
| State:               | Q  | ZIP:                |                                 |
| Internal Department: | Q. | Provider Specialty: | Durable Medical Equipment [277] |
| Gender:              | Q  | Language:           | ٩                               |
| Geographic Area:     | Q. |                     |                                 |
|                      |    |                     | Search Clear Cancel             |

- 18. Enter search criteria, e.g. provider name
- 19. Select Search.
  - If no search criteria is entered and *Search* is selected, the provider list displays with contracted (Preferred) providers offering the specialty listed.

| 82         | Provider Search                          |                  |                                         |                       |                                                         |                                                      | <b>ē</b> (            | 9    |
|------------|------------------------------------------|------------------|-----------------------------------------|-----------------------|---------------------------------------------------------|------------------------------------------------------|-----------------------|------|
| ± Se<br>Se | arch Criteria<br>arch Results: 35 provid | lers found       |                                         |                       |                                                         | (Next Level) (All                                    | In-Net Leve           | els) |
|            | Name                                     | Level<br>Title ▲ | Multiple Provider Specialties           | Multiple<br>Languages | Level Location/Place<br>of Service                      | Level<br>Location/Place of<br>Service Address        | Facility<br>Specialty | ^    |
| 0          | Yakima Orthotics &<br>Prosthetics Pc     | Preferred        | Orthotics, Durable Medical<br>Equipment |                       | KITTITAS<br>ORTHOTICS AND<br>PROSTHETICS<br>[850002803] | STE 110 1206 N<br>Dolarway<br>Ellensburg WA<br>98926 |                       |      |
| 0          | Yakima Orthotics &<br>Prosthetics Pc     | Preferred        | Orthotiूs, Durable Medical<br>Equipment |                       | YAKIMA ORTHOTICS<br>& PROSTHETICS<br>[850002802]        | 313 S 9th Ave<br>Yakima WA 98902                     |                       |      |
| 0          | Kittitas Orthotics And<br>Prosthetics    | Preferred        | Durable Medical Equipment               |                       | KITTITAS<br>ORTHOTICS AND<br>PROSTHETICS                | STE 110 1206 N<br>Dolarway<br>Ellepsburg WA          |                       | ~    |
|            |                                          |                  |                                         |                       |                                                         | ✓ Accept                                             | × Cancel              |      |

- 20. Select provider. Use the right hand scroll bar to view additional provider offices meeting the specialty criteria entered.
- 21. Click on the radio button and select the *Accept* button from the bottom right of the screen.

The General Information Referral To provider screen will populate based on the selection.

- 22. Confirm information displaying is what was expected or select *Back* button in the bottom right of the screen to perform the search again.
- 23. Select Next.

The *Diagnoses/Services* tab displays. Content may vary based on the selection made in the prior screen.

| SnapShot                                                                                | Chart Review                                             | Results Review                                 | Flowsheets                            | Allergies                             | Manual/Exception                                   | n Referral Entry                        |                              |    |
|-----------------------------------------------------------------------------------------|----------------------------------------------------------|------------------------------------------------|---------------------------------------|---------------------------------------|----------------------------------------------------|-----------------------------------------|------------------------------|----|
| New Refe                                                                                | erral                                                    |                                                |                                       |                                       |                                                    |                                         | 9                            | 0  |
| √ Referral                                                                              | Type √ G                                                 | eneral Information                             | Diagnos                               | es/Services                           |                                                    |                                         |                              |    |
| <ul> <li>Do you s</li> <li>request. Ple</li> <li>screen, plea</li> <li>Diagr</li> </ul> | ee your Clinic and<br>ase use Referral/C<br>se continue. | /or Authorizing Prov<br>order Entry (tab above | ider in the Orde<br>e). If your Order | er Entry feature<br>ring Clinic or Au | ? If so, using this feat<br>ithorizing Provider is | ure will cause a de<br>not displayed on | elay in your<br>the Order En | ry |
| Diagnosis                                                                               |                                                          |                                                | (                                     | 9                                     |                                                    |                                         | Q                            |    |
| + Add                                                                                   |                                                          |                                                |                                       |                                       |                                                    |                                         |                              | L3 |
| 主 Servie                                                                                | ces 🔒                                                    |                                                |                                       |                                       | (It is re                                          | quired to fill in at least one          | item in this section)        |    |
| Procedure                                                                               |                                                          | P Re                                           | evenue code                           |                                       | P Modifi                                           | iers                                    | Qty Unit type                |    |
| + Add                                                                                   | tionnaire                                                |                                                |                                       |                                       |                                                    |                                         |                              |    |

24. Search for and enter Diagnosis by code or name.

| Please make a   | selection                    |     |                           |
|-----------------|------------------------------|-----|---------------------------|
| Diagnosis: 169  | × Search                     |     |                           |
| Search Matches: |                              |     |                           |
| Code            | Name                         | HCC | Specific/Generic          |
| R69             | Illness in pediatric patient |     | Both Specific and Generic |
| R69             | Illness, unspecified         |     |                           |
| R69             | Severe comorbid illness      |     | Both Specific and Generic |
| R69             | Multisystem disorder         |     | Both Specific and Generic |

- 25. The tool may provide guidance if the diagnosis isn't specific enough.
- 26. Select *Add* to enter additional Diagnoses.

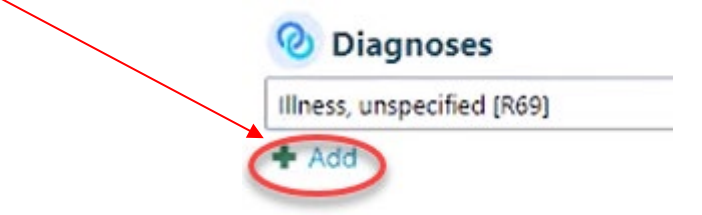

27. Search for and enter *Services* by either Procedure code or Revenue code – words or numbers, or use the magnifying glass to select.

| E Services 🔒 |   |              | < | (It is required to fill in | at least one item in this section) |
|--------------|---|--------------|---|----------------------------|------------------------------------|
| Procedure    | Q | Revenue code | Q | Modifiers                  | Qty Unit type                      |
| + Add        |   |              |   |                            |                                    |

- 28. Select *Add* to enter additional codes.
- 29. Answer *Questionnaire* Content may vary.

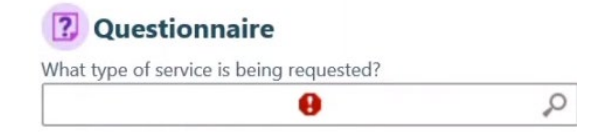

30. Enter provider office information in the field notes. Replace asterisks \*\*\* with office information. Answering the questions is a requirement in order to process the request. Without this information, Kaiser Permanente cannot associate the request with the requesting office, potentially impacting patient care.

Tip: Select F2 to move to the next set of asterisks.

| Referring | Provider Name:*** |
|-----------|-------------------|
| Referring | Clinic Name:***   |
| Submitter | Name:***          |
| Submitter | Phone Number:***  |

- 31. If you are providing supplemental material such as chart notes, select *Add file*.
- 32. Browse for the file please note there is a file size limit of 100 mp; files can be split up to be sent if they are larger than this size.
- 33. Attach file.
- 34. Confirm the file has attached.
- 35. Select Request Referral.

| + Back Request Referral | X Cancel Request |
|-------------------------|------------------|
|-------------------------|------------------|

The Referral Details screen displays.

- 36. Review content.
  - c. Select the *Back* button to return to the prior screen to complete updates.
  - d. Select Add Note/Attachment if it was missed in the prior step.
  - e. Note Referral number.

| Referral                  |               |                                            | Referral # 1848433         |
|---------------------------|---------------|--------------------------------------------|----------------------------|
| Referral Information      |               |                                            |                            |
| Referral #                | Creation Date | Referral Status                            | Status Update              |
| 1848433                   | 03/05/2020    | Pending Review                             | 03/05/2020: Status History |
| Status Reason             | Referral Type | Referral Reasons                           | Referral Class             |
| ncomplete Referral Review |               |                                            | Outgoing                   |
| o Specialty To            | o Provider    | To Location/Place of Service To Department | To POS Type                |

### **Referral Status Lookup**

1. From the Affiliate Link home page or any Affiliate Link screen, select *Referral Search* 

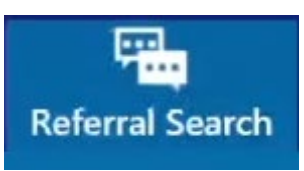

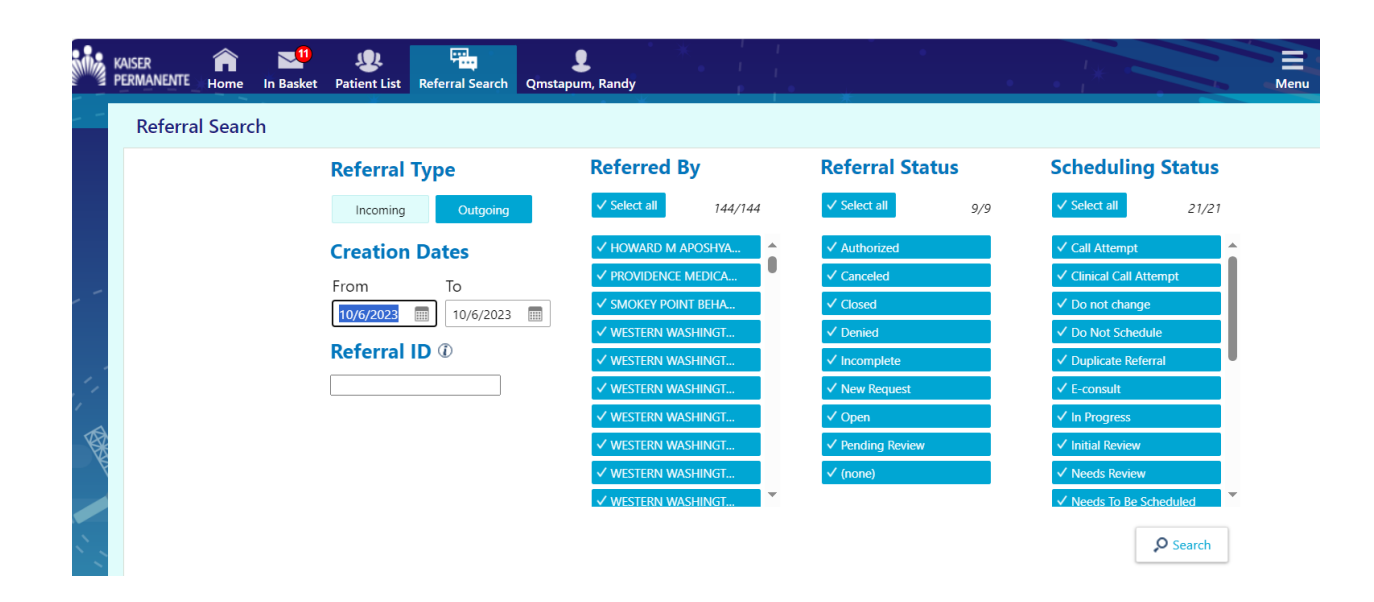

- 2. Select fields appropriate to the search.
  - a. Referral Type
    - i. Incoming if the referral is coming into the clinic.
    - ii. Outgoing if it is a referral entered by the referring clinic
  - b. Creation Date
  - c. *Referred By* provider (if you selected outgoing). The provider must be listed to perform a search using this feature.
  - d. Referred To provider (if you selected incoming)
  - e. Referral Status
  - f. Scheduling Status; not used by non-Kaiser Permanente providers
  - g. *Referral ID;* This field allows you to search for a specific referral if you already have the Referral ID number.
  - Filling in more fields further narrows the search results.

| Loaded 1 ou    | Itgoing | referral.        |                   |          |                         |                             |                                       |                           | C          | C Refresh  |  |
|----------------|---------|------------------|-------------------|----------|-------------------------|-----------------------------|---------------------------------------|---------------------------|------------|------------|--|
| Referral<br>ID |         | Patient<br>Name  | Status            | Priority | Referred by<br>Provider | Referred by Location        | Referred to Provider                  | Referred to<br>Department | Created    | Expires    |  |
| 1848432        | Chart   | Tapumqms,<br>Sam | Pending<br>Review | Routine  | Mercado,<br>Francis A   | GROUP HEALTH<br>COOPERATIVE | Pllc, Digestive Health<br>Consultants |                           | 03/05/2020 | 09/01/2020 |  |

#### 3. Click on *Referral ID* to open the referral.

| ☆ Referral by Member ▶ Referral Details    | ē | 6 |
|--------------------------------------------|---|---|
| 🕞 Add Note/Attachment 🛛 🛱 Referral Message |   |   |

| Referral                   |                          |                                         | Referral # 4106                             | 8564 |
|----------------------------|--------------------------|-----------------------------------------|---------------------------------------------|------|
| Referral Information       |                          |                                         |                                             |      |
| Referral #<br>4106856414   | Creation Date 08/16/2023 | Referral Status<br>Pending Review       | Status Update<br>08/16/2023: Status History |      |
| Status Reason              | Referral Type            | Referral Reasons                        | Referral Class                              |      |
| Incomplete Referral Review | Alternative Health       | Itemized Services                       | Outgoing                                    |      |
| To Specialty               | To Provider              | To Location/Place of Service To Departm | nent To POS Type                            |      |
| Massage Therapy            | none                     | MASSAGE THERAPY PROVIDER none           | Office                                      |      |
| o Vendor                   | Referred By              | By Location/Place of Service            | By Department                               |      |
| one                        | Mercado, Francis A       | GROUP HEALTH COOPERATIVE                | KPWA AFFILIATE LINK                         |      |
| riority                    | Start Date               | Expiration Date                         | Referral Entered By                         |      |
| outine                     | 03/05/2020               | 09/01/2020                              | Mercado, Francis A Test                     |      |
| isits Requested            | Visits Authorized<br>3   | Visits Completed                        | Visits Scheduled                            |      |

If the *Referral Status* is *Pending Review*, the *Authorized* visits displayed are <u>NOT</u> yet authorized.

**By Location/Place of Service** displays as Group Health Cooperative as a result of legacy system updates that have not yet been completed.

| Procedure Information                                      |                   |                      |                                                   |                |               |
|------------------------------------------------------------|-------------------|----------------------|---------------------------------------------------|----------------|---------------|
| Procedure<br>99201.114 - REF GASTROENTEROLOGY              | Modifiers<br>None | Revenue Code<br>None | Provider<br>PIIc, Digestive Health<br>Consultants | Requested<br>0 | Approved<br>0 |
| 99201 (CPT®) - OFFICE VISIT E&M NEW SELF<br>LIMIT/MINOR 10 | None              | None                 |                                                   | 3              | 3             |

*Procedure Information:* For audit purposes, CPT codes that are changed, whether as a result of programming table updates or manually, are struck through and not changed. Both *Requested* and *Approved* visit counts will also display as 0. For audit purposes, this cannot be hidden from the screen. Please ignore any lines that are crossed out.

| Referral Notes             |                            |                                 |                                | Number of Notes: 1                                                                       |
|----------------------------|----------------------------|---------------------------------|--------------------------------|------------------------------------------------------------------------------------------|
| Type<br>General            | Date<br>03/05/2020 8:56 AM | User<br>Mercado, Francis A Test | Summary<br>Referral Attachment | Attachment<br>Document on 3/5/2020<br>8:56 AM by Mercado,<br>Erancis A Test: chart potes |
| Note<br>Auto-generated fro | om ORD #137972145          | l≩.                             |                                | Planus A rest, chart notes                                                               |
|                            |                            |                                 |                                |                                                                                          |

- If a document, such as chart notes or medical records, were attached to the original request, they may be accessed from *Referral Notes*.
- Documents sent to a provider office and/or member may display here.
- Once health plan determination letters have been sent, they will display here.

If chart notes or other clinical information were not attached to the original request, they may also be added through this feature.

| KAISER<br>PERMANENTE | And the Home | In Basket | List        | Referral Search | <b>P</b> atient |
|----------------------|--------------|-----------|-------------|-----------------|-----------------|
| Referral Sea         | irch 🕨       | Referral  | Details     |                 |                 |
| Add Note/At          | tachmen      | t 🖾 Refer | ral Message |                 |                 |

### In Basket Messages

The *In Basket* will contain messages for all tax ID numbers the user is authorized to access via OneHealthPort, all in one in basket. Every Affiliate Link user accessing Kaiser Permanente's referral tools will have access to the in basket. Kaiser Permanente recommends providers check their *In Basket* for new messages each time Affiliate Link is accessed.

If the provider office requested chart access, a message will appear in the *In Basket* once the request has been processed.

### **IMPORTANT:**

Regardless of whether the provider is the <u>Referring</u> or <u>Referred to</u> provider:

- d) Providers with an Affiliate Link account (anyone accessing the Kaiser Permanente Washington Secure Provider Portal through OneHealthPort) will receive referral and coverage determinations via the Affiliate Link <u>In Basket</u>
  - Provider offices without a referring or referred to clinician will follow rules b) and c) below.
- e) If the provider has no Affiliate Link account and Kaiser Permanente has a fax number on file, that provider will receive referral and coverage determinations via fax.
- f) If none of the above is set up, the provider will receive a hard copy referral and coverage determination notice via USPS mail.

To view messages:

- 1. Select In Basket
- 2. Select Referral Notification Letter

|                   | KAISER                                         | Patient List Referral Search Qmstapum, M                          | ila |                          | * *                           | Henu Log Out  |
|-------------------|------------------------------------------------|-------------------------------------------------------------------|-----|--------------------------|-------------------------------|---------------|
|                   | My In Basket                                   | My Messages                                                       |     |                          |                               | 53 <b>@ 0</b> |
|                   | My Messages     Referral Notification Letter ( | Refresh Search                                                    |     |                          |                               | 9             |
|                   |                                                | Favorite Searches                                                 |     | Public                   |                               | Add/Remove    |
|                   |                                                | No searches found                                                 |     | RX Auth Outside Provider | <b>≭</b> Keep <b>×</b> Remove |               |
| , i<br>, i<br>, t |                                                | Folder Summary - My Messages<br>Referral Notification Letter 11 / | 72  |                          |                               |               |

|   | KAISER                                         | et Patient List Referral Search Pa | <b>L</b><br>atient                   |                                                                                              | Menu Log Out                                           |
|---|------------------------------------------------|------------------------------------|--------------------------------------|----------------------------------------------------------------------------------------------|--------------------------------------------------------|
| - | My In Basket                                   | My Messages 🕨 Referral             | Notification Letter                  |                                                                                              | 53 🖶 😧                                                 |
|   | My Messages     Referral Notification Letter ( | P C ✓<br>New Msg Refresh Done      | Print Selected Select Patient        | P         K         C           Open Referral         Search         Sort         Properties |                                                        |
|   |                                                | □ Referral Priority ▲ Msg Date     | Patient Referral ID R                | eferral Status Reason                                                                        | Specialty Group                                        |
|   |                                                | Routine     08/17/2023 12:         | 2:56 PM Brock, Big Tony 4106861464 D | enied Not Medically Necessary Member Liable [2]                                              | Endocrinology 471268477-Advanced Diabetes & Endocrin   |
|   |                                                | Routine 08/17/2023 12:             | 2:47 PM Brock Big Tony 4106861464 D  | enied Not Medically Necessary Member Liable [2]                                              | Endocrinology 471268477-Advanced Diabetes & Endocrin   |
| - |                                                | Routine 08/17/2023 12:             | 2:42 PM Brock Big Tony 4106861464 D  | enied Not Medically Necessary Member Liable [2]                                              | Endocrinology 471268477-Advanced Diabetes & Endocrin   |
|   |                                                | Routine     08/17/2023 12:         | 2:41 PM Brock. Big Tony 4106861464 D | enied Not Medically Necessary Member Liable [2]                                              | Endocrinology 471268477-Advanced Diabetes & Endocrin   |
|   |                                                | Routine     08/17/2023 12:         | 2:39 PM Brock, Big Tony 4106861464 D | enied Not Medically Necessary Member Liable [2]                                              | Endocrinology 471268477-Advanced Diabetes & Endocrin 💌 |
|   |                                                | •                                  |                                      |                                                                                              | •                                                      |
| 1 |                                                |                                    |                                      |                                                                                              | e                                                      |

#### Leverage the Sort feature to sort through lengthy lists.

| My In Basket                               | My Messages 🕨 Referral N                                                           | otification Letter                                       |                                                                                                    |                               | 53 <b>8</b> 8                          |
|--------------------------------------------|------------------------------------------------------------------------------------|----------------------------------------------------------|----------------------------------------------------------------------------------------------------|-------------------------------|----------------------------------------|
| My Messages Referral Notification Letter ( | New Msg Refresh Done                                                               | Print Selected Select Patient                            | Image: product of the second second seco | Properties                    |                                        |
|                                            | Referral Priority ▲ Msg Date     Referral Priority ▲ Msg Date     Q8/17/2023 12:56 | Patient Referral ID Re<br>2M Brock Big Tony 4106861464 D | eferral Status Reason                                                                                                    | Specialty                     | Group                                  |
|                                            | C Roduine 06/17/2025 12:56                                                         | W BIOCK BIG 10119 4106861464 D                           | enied Not Medically Necessary Men                                                                                                    | iber clable [2] Endocrinology | 471200477-Advanced Diabetes & Endocrin |

X Cancel

Accept

### Sort By

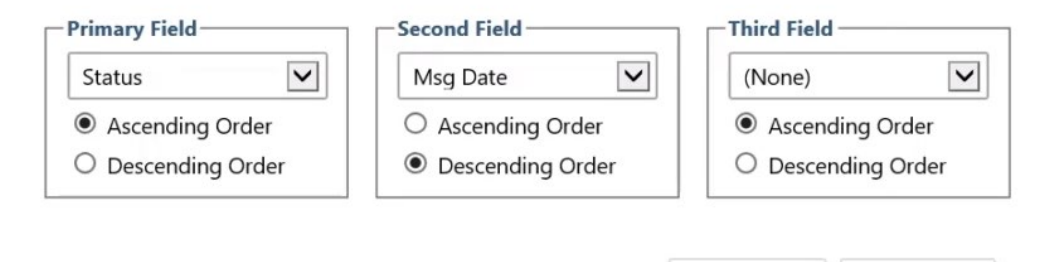

#### 3. Select the line with the referral to be viewed.

| <b>P</b>        | 0                                  | ~            | -                                   |                  |                          | ¥,         | 9                 |                      |                |
|-----------------|------------------------------------|--------------|-------------------------------------|------------------|--------------------------|------------|-------------------|----------------------|----------------|
| New Msg         | Refresh                            | Done         | Print Selected                      | Select Patient   | Open Referral            | Sort       | Properties        |                      |                |
|                 | Status 🔺                           | Patient      |                                     | RFL #            | Event Type               |            |                   | Msg Date             | Msg Time       |
|                 | New                                | Uatapum, Ra  | у                                   | 1844454          | KPWA AL Referral Den     | ied        |                   | 03/04/2020           | 3:05 PM        |
|                 | Read                               | Tapumqms, Et | han                                 | 1848427          | KPWA AL Referral Autho   | rized      |                   | 03/04/2020           | 5:48 PM        |
|                 | Read                               | Tapumqms, C  | arly                                | 1848381          | KPWA AL Referral Denie   | d          |                   | 03/03/2020           | 3:32 AM        |
|                 | Read                               | Tapumqms, C  | arly                                | 1848343          | KPWA AL Referral Autho   | rized      |                   | 02/28/2020           | 12:38 PM       |
|                 | Read                               | Tapumqms, C  | arly                                | 1848346          | KPWA AL Referral Denie   | d          |                   | 02/28/2020           | 3:05 PM        |
| 🗏 Message       | e 🛛 Patient                        | info 🖪 M     | eds/Problems                        | Vitals/Labs      | 🗏 My Last Note           | E H        | elp <sup>Là</sup> | b                    | Set as Default |
| Ethar           | n Tapumqms                         | 8            | Referral ID:<br>Class:<br>Priority: | 184<br>Ou<br>Roi | 48427<br>tgoing<br>utine | Rec<br>Typ | eived on:<br>be:  | 3/4/2020<br>Radiolog | )<br>У         |
| Male, 14<br>MRN | year old, 1/7/20<br>I: EID04353866 | 006          |                                     | Info             |                          |            |                   |                      |                |

If a patient was being worked and the user moves to the *In Basket*, selecting *Opened Patient* from the bottom of the screen will display any messages pertaining to that member.

| KAISER<br>PERMANENTE Home In               | Basket Patient List                       | Referral Search           | L<br>Tapumqms, Carly |
|--------------------------------------------|-------------------------------------------|---------------------------|----------------------|
| My In Basket                               | My Messages                               |                           |                      |
| My Messages     Referral Notifications (2) | New Msg Ref                               | <b>C</b><br>fresh         |                      |
| 4                                          | Folder Summary -<br>Referral Notification | <u>My Messages</u><br>s 2 | 2/5                  |
|                                            |                                           |                           |                      |
| My In Basket                               |                                           |                           |                      |
| Opened Patient                             | 1 N 1 N 1 N 1                             |                           |                      |

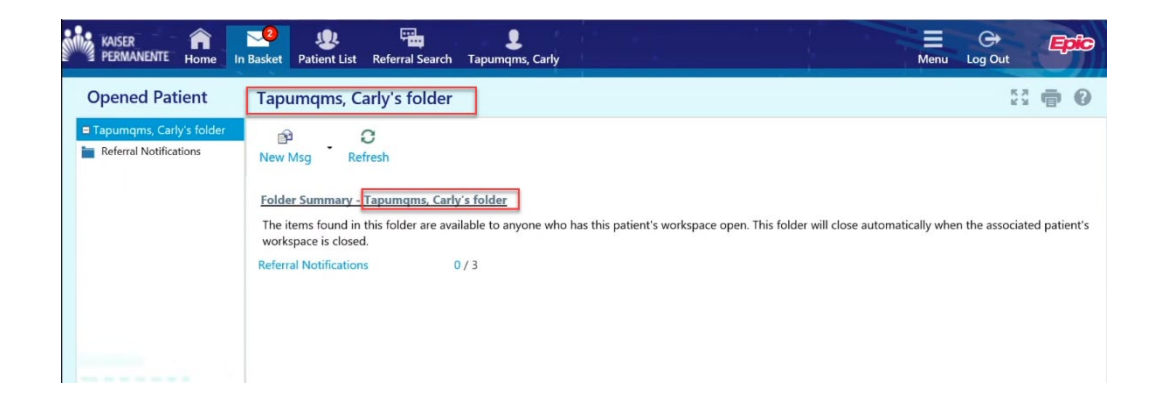

### **Patient Menu**

 Select *Open Chart Review*. This button will not display if the user does not have chart access. To request chart access, see instructions at <u>request chart access</u>.

If the member record was previously open, selection of *Open Chart Review* will open that member's record. If a different patient is needed, select the *Change patient* button at bottom of screen.

| KAISER<br>PERMANENTE Home    | In Basket Pati | 😍 🤤<br>ent List Referra | l Search  | 2<br>Tapumqms       | ×<br>, Carly |  |  |
|------------------------------|----------------|-------------------------|-----------|---------------------|--------------|--|--|
|                              | SnapSh         | ot Chart R              | eview     | Results F           | Review       |  |  |
|                              | 🕸 Cha          | art Review - L          | oaded: 1, | Filtered cour       | nt: 1        |  |  |
|                              | Encour         | nters Notes             | Labor     | atory Im            | aging        |  |  |
|                              | 🗏 Start        | Review C Ref            | resh 🔳    | Encounter           | Flowsł       |  |  |
| Male, 44 year old, 7/17/1975 | Filters: De    | Filters: Default filter |           |                     |              |  |  |
| MRN: 1218                    |                | When <b>v</b>           | т         | ype 🔉               | Dep          |  |  |
| Care Team: No PCP            | Recent \       | /isits                  |           |                     |              |  |  |
| ALLERGIES<br>Not on File     |                | 02/28/2020              |           | community<br>Orders | AFL          |  |  |
| ACCESS ENDS<br>5/28/2020     |                |                         |           |                     |              |  |  |
| Change patient               |                | -                       |           |                     |              |  |  |

2. Select tab(s) to view relevant information.

| ☆ Chart Re   | view - Lo | oaded: 1, Filtered | count: 1     |                      |                    |             |           | R.7<br>16 3 |
|--------------|-----------|--------------------|--------------|----------------------|--------------------|-------------|-----------|-------------|
| Encounters   | Notes     | Laboratory         | Imaging      | Procedures           | Cardiac Studies    | Medications | Referrals | Episodes    |
| Start Review | C Refr    | esh f Encou        | nter Flowshe | ets <b>T</b> Filters | - 🗸 Default filter |             |           |             |

3.

Select the patient name at the top of the screen to open *Referral/Order Entry* or *Manual/Exception Referral Entry* without having to return to the Affiliate Link home screen. You can also search all referrals for the patient. Only referrals where your organization is either the referring or referred to provider will display.

| Patier View patient chart |                 | *                  |   |
|---------------------------|-----------------|--------------------|---|
| Clinical Review           | Patient Profile | Orders             |   |
| SnapShot                  | Demographics    | Order Entry        |   |
| Chart Review              | Documents       | Order Review       |   |
| Results Review            | Misc. Reports   | Referrals          |   |
| Flowsheets                | Coverages       | New Referral       |   |
| Allergies                 | Provider Search | Referral by Member |   |
| Problem List              |                 |                    | - |
| Medications               |                 |                    |   |
|                           |                 |                    |   |

### End document ###